### **CREANDO UN CURSO**

### - Ingresamos a Skills For All

| M Recibidos (703) - yanetpaucam 🗴 🕲 WhatsApp 🛛 🗴 🌔 Dirección Regional de Educaci                                               | i 🗴 💁 Correct VANET ROSARIO PAUC X 💟 Apoyo en creación de cumo- C X 🎯 guiaSkillaforAll X 🕮 Cisco Skilla For All X + - O X                                                                                                    |
|----------------------------------------------------------------------------------------------------|----------------------------------------------------------------------------------------------------|
| ← → ♂ (≒ skillsforall.com/es/my-classes                                                                                        | 다 회 《 ☆ · Ď   제 문 Ø :                                                                                                    |
| stjudju Networking III Explorar - Q IIII Explorar -                                                                            | Mis clasers Bacartos 😫 Direccit v 🕀 ES 🕜 🛞 vancer                                                                                                    |
| Blenvendola,<br>YANET PAUCAR MANRIQUE<br>restore • Orecome linguate de lincation es Line Administration                        |                                                                                                    |
| Mis clases                                                                                                    | ⊖ × Cree                                                                                                    |
| En curso (1) Completado (0)                                                                                                    | Cambie su rol / academia 🔯 Connecto de Case compansos 🚊 🎭                                                                                                    |
|                                                                                                    | Indexer Academia (v) Meetrie (base (v)                                                                                                    |
|                                                                                                    | Dirección Regional de Educación de Lima Metropolitana Instructor econos econos                                                                                                    |
| Introducción a Ciberneguridad 2024 DRELM Arr 20. 2024 - Jun 00.<br>(COMPETENCIA DIGITAL)                                       | Dirección Regional de Educación de Lima Metropolitana Administrador en el tropolito mediar a los estudiantes en el el tropolito en el el tropolito en el el tropolito en el el tropolito en el tropolito en el trapolito en el tropolito en el tropolito en el tropolito en el tropolito en el tropolito en el tropolito en el tropolito en el tropolito en el tropolito en el tropolito en el tropolito en el tropolito en el tropolito en el trapolito en el trapolito en el |
|                                                                                                    | Cambiar de rol                                                                                                    |
|                                                                                                    |                                                                                                    |
|                                                                                                    |                                                                                                    |
| Al seguir utilizando nuestro silo velo, confirma el uso de cookies. X<br>Declaración de privacidad 2: Cambiar configuración 3: | ø                                                                                                    |
| 🖽 🔎 Buscar 🛛 🚅 🔔 🖽 😰 💼 🧔                                                                                                    | 👳 USD/PEN +0.32% - A 🗊 dri 1000 a.m. 🖓                                                                                                    |

- Ingresamos a la plataforma y cambiamos el rol a instructor

| M Recibidos (703) - yanetpaucam X 🔒 (1) WhatsApp                                  | 🗴 🌔 Direction Regional de Educaci X 🧕 Correco VANET ROSARIO PAUCI X 🔽 Apoyo en creación de curii 🐠 X 🕲 guaSkillaforAlt X 🕮 Caco Skills For Alt                                                                                                    | x + - o x                 |
|-----------------------------------------------------------------------------------|----------------------------------------------------------------------------------------------------|---------------------------|
| $\leftrightarrow \rightarrow \sigma$ (= vimeo.com/939616793/542e12ct297share=copy |                                                                                                    | \$ D = # 7 (b :           |
| Samedit                                                                           |                                                                                                    | Q Únete a Vimeo           |
|                                                                                   |                                                                                                    |                           |
| Ap                                                                                | All and a second second |                           |
| 5                                                                                 | Ideos América Digital                                                                                                    | Termines y privacidad 🥥 👓 |
| 🖽 🔎 Buscar 🛛 🗾 🖾 🖪 🖪                                                              |                                                                                                    | Nublado ^ 💬 40 1002 s.m.  |

- Hacemos clic en mis clases y ahí vas a crear TU CLASE, haces clic en el botón CREAR

Ahí CREAR CLASE

| Bienvenido a,                                                     |                             |            |                   |               |                             |
|-------------------------------------------------------------------|-----------------------------|------------|-------------------|---------------|-----------------------------|
| YANET PAUCAR MANRIQU                                              | E<br>*                      |            |                   | Mis clases    | Tareas Mi contenido (FD)    |
| Mis clases                                                        |                             |            |                   |               | + Crear                     |
| En curso (1) Completado (0)                                       |                             |            |                   | <b>C</b> •••  | nteriido de clase compartix |
| Q. Classif die beingesette                                        |                             | Tipo       | Todos             | Mostrar Todos |                             |
| CLASE                                                             | FECHA                       | TIPO       | INSTRUCTOR        | EXIONA        | ACCOMES                     |
| Introducción a Ciberseguridad 2024 DRELM<br>(COMPETENCIA DIGITAL) | Apr 29, 2024 - Jun 09, 2024 | Self-Paced | Colca Coshuana -7 | Español       | Invitar a los estudiantes   |
|                                                                   |                             |            |                   |               |                             |
|                                                                   |                             |            |                   |               |                             |
|                                                                   |                             |            |                   |               |                             |

## - Ahí verás la siguiente ventana

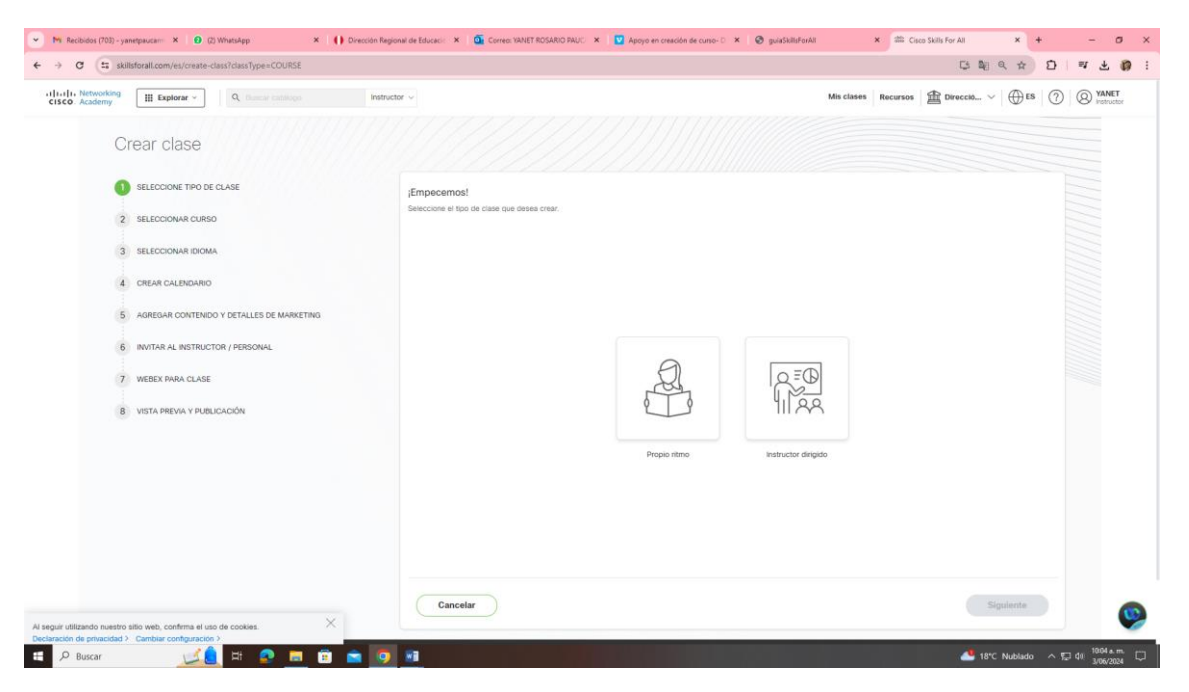

- Ahí decides que tipo de clase al propio ritmo o instructor dirigido

SI fuese con instructor dirigido

|   | Introductor w | Papes stars | Mit classes Received of<br>Received of<br>Receiv |           |
|---|---------------|-------------|----------------------------------------------------------------------------------------------------|-----------|
| × | Cancelar      |             |                                                                                                    | Siguiente |

- Luego buscas el curso de la lista, por ejemplo INTRIDUCCIÓN A LA CIBERSEGURIDAD que es el curso que estamos desarrollando

| Academy     Explorar -     Q, Classic Catalogo           | Instructor ~ |                                                                                                    |                         | Mis clases Recursos 🛱 Dire | ICC10 ~ BES 0    | 8 YA |
|----------------------------------------------------------|--------------|----------------------------------------------------------------------------------------------------|-------------------------|----------------------------|------------------|------|
| Crear clase                                              |              |                                                                                                    |                         |                            |                  |      |
| SELECCIONE TIPO DE CLASE                                 |              | Aprenos los conceptos tundamentales de la programación                                                                           |                         | -                          |                  |      |
| SELECCIONAR CURSO     SELECCIONAR IDIOMA                 | ****         | Curss Fundamentos de Python 2 Vata.combil (3 Anglie sus habilidades de programación de computations                              | 💮 English (English) 🧃   | ( 40 Horas                 | 000 Intermedio   |      |
|                                                          |              | Comis<br>Fundamentos de Redes : <u>Veita orivati (5</u><br>Las redes mantienen conectado el mundo digital Aprenda cómo           | 💮 English (English) 🛛 🕣 | C 65 Horas                 | 000 intermedio   |      |
| 6 INVITAR AL INSTRUCTOR / PERSONAL<br>7 WEBEX PARA CLASE |              | Curan<br>Introducción a Ciberseguridad   yota cetola (2<br>Explore el apasionante campo de la ciberseguridad y por que la        | (Arabic) (Arabic) +12   | () 6 Horas                 | 000 Principiante |      |
| 8 VISTA PREVIA Y PUBLICACIÓN                             |              | Curso<br>JavaScript Essentials 1   <u>Value arreder (?)</u><br>Design, develop, and improve JaveScript programs. Boost your      | 💮 Erglish (English)     | () 40 Horas                | 000 Principiante |      |
|                                                          | 7            | Curve<br>JavaScript Essentials 2   <u>Visit, crissil (?</u><br>The second in a 2-course series, Gein a strong JavaScript         | English (English)       | () 50 Horas                | 000 intermedio   |      |
|                                                          |              | Curse Launching a Business Venture   <u>Value ontoine (2)</u><br>The second in a 3-course series on entrepreneurship designed to | English (English)       | C 20 Horas                 | 000 Principiante |      |

- Lo seleccionas y pones siguiente

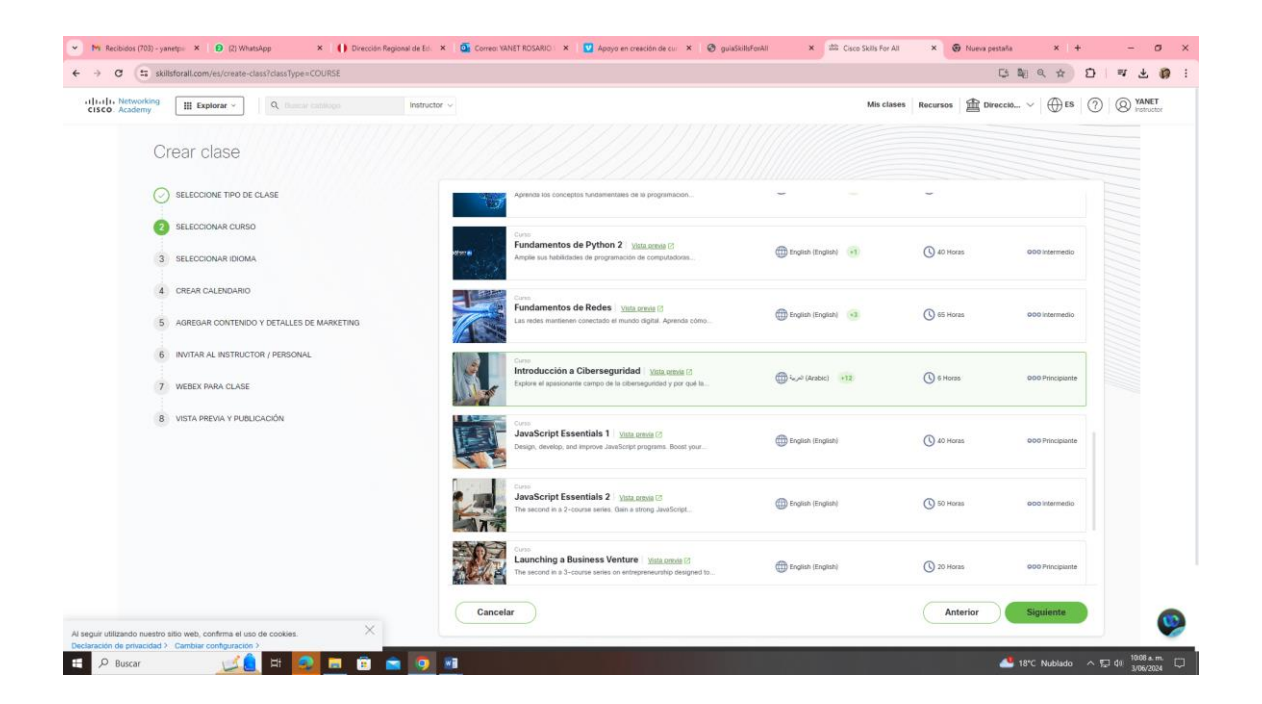

- Aquí te aparece otra ventana y debes colocar idioma

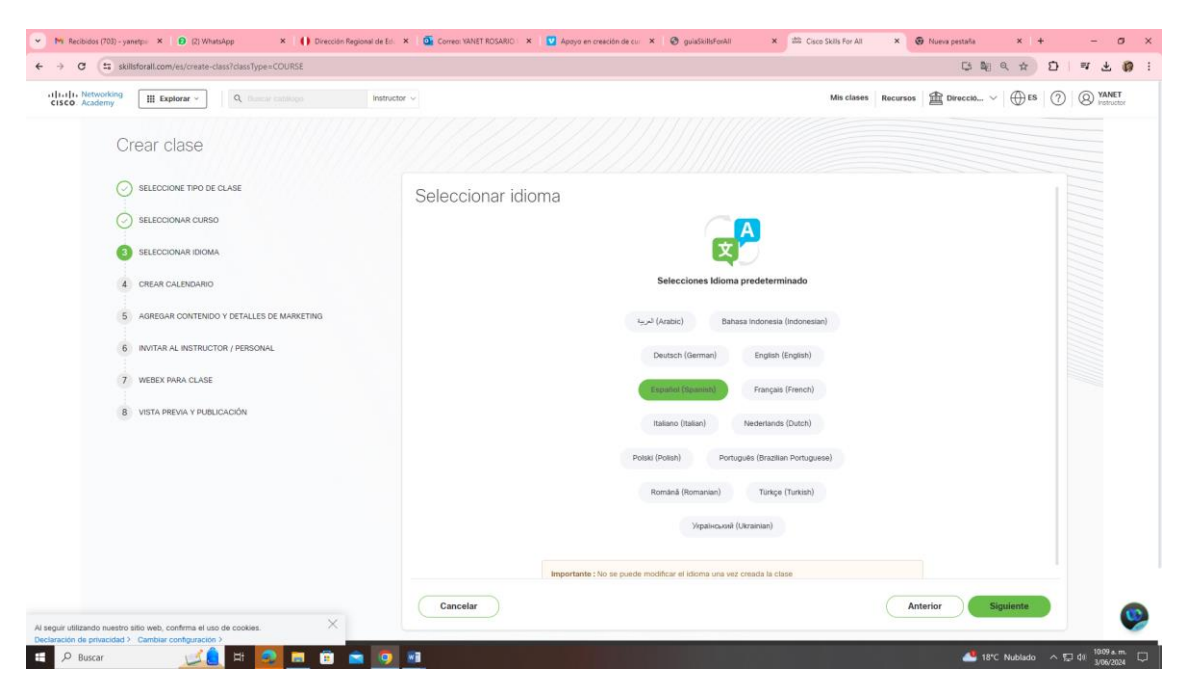

- Al seleccionar el idioma que es español te aparece otra ventana

| tworking III Explorar - Q, therear catalogs                                                                                                    | nstructor $\sim$                                                                                                    | Mis clases Recursos 🟦 Direcció 🗸 🕀 ES 🕜 🔞 |
|----------------------------------------------------------------------------------------------------|----------------------------------------------------------------------------------------------------|-------------------------------------------|
| Crear clase  SELECCIONE TRO DE CLASE  SELECCIONAR CURSO  SELECCIONAR BIOMA  C CREAR CALENDARIO  AGREGAR CONTENIO Y DETALLES DE MARKETRIO  NITURA AL INSTRUCTOR / PERSONAL  VIESEX PRADA CLASE | Crear calendario Completeiro da la para corear un concorgana del cunto.  Detalles de la duración  Texta de foncia de realiza  Texta de foncia de realización  Textaripolin de class  Completeiro de la duración  Completeiro de la duración  Completeiro de la |                                           |
| 8 VISTA PREVIA V PUBLICACIÓN                                                                                                    | Cancelar                                                                                                    | Anterior Signification                    |

# - Aquí configuras cuanto va durar el curso

| Academy     Explorar ~     Q. Classiar catalogo | Instructor ~                                                      | Mis clases Recursos 🟦 Direcció V 🕀 ES 🕜 🔕    |
|-------------------------------------------------|-------------------------------------------------------------------|----------------------------------------------|
| Crear clase                                     |                                                                   |                                              |
| SELECCIONE TIPO DE CLASE                        | Crear calendario                                                  |                                              |
| SELECCIONAR CURSO                               | Complete los siguientes datos para crear un cronograma del curso. |                                              |
| SELECCIONAR IDIOMA                              | Detalles de la duración                                           |                                              |
| CREAR CALENDARIO                                | Fecha de Inicio* Fecha de finaliz                                 | solor"                                       |
| 5 AGREGAR CONTENIDO Y DETALLES DE MARKETING     | Jun 03, 2024 🛗 🛛 Interctures 1                                    | a hecha ize finalizzoitin 🔛                  |
|                                                 | Inscripción de clases                                             | June 2024                                    |
| 6 INVITAR AL INSTRUCTOR / PERSONAL              | Solo los estudiantes con invitación à clase podrán inscribirse.   | Su Mo Tu Vve Th Fr Sa<br>26 27 28 29 30 31 1 |
| 7 WEBEX PARA CLASE                              |                                                                   | 2 3 4 5 6 7 8                                |
| 8 VISTA PREVIA Y PUBLICACIÓN                    |                                                                   | 9 10 11 12 13 14 15                          |
|                                                 |                                                                   | 16 17 18 19 20 21 22                         |
|                                                 |                                                                   | 30 1 2 3 4 5 6                               |
|                                                 |                                                                   |                                              |
|                                                 |                                                                   |                                              |
|                                                 |                                                                   |                                              |
|                                                 |                                                                   |                                              |
|                                                 |                                                                   |                                              |
|                                                 |                                                                   |                                              |
| ~                                               | Cancelar                                                          | Anterior                                     |

- Y debes decidir si será solo con invitación o cualquiera que tenga el link.
- Sugerimos que no marques solo con invitación pues vas a tener dificultades si los estudiantes se olvidan su usuario, es mejor que se unan con un LINK

| Networking III Explorar - Q. Duncir Cathlogo                                                                                                    | Instructor ~                                                                                                    | Mis clases Recursos 🟦 Direcció 🗸 🕀 ES | 0 0 |
|----------------------------------------------------------------------------------------------------|----------------------------------------------------------------------------------------------------|---------------------------------------|-----|
| Crear clase<br>SELECCIONE TRO DE CLASE<br>SELECCIONER CURSO<br>SELECCIONER EXISTE<br>CREAR CALENDARIO<br>AREGUAR CONTENIDO Y DETALLES DE MARKETINO<br>AREGUAR CONTENIDO Y DETALLES DE MARKETINO<br>MINITAR AL INSTRUCTOR / PERSONAL<br>MINITAR AL INSTRUCTOR / PERSONAL<br>WEEKER PARA CLASE | Crear calendario<br>Comprete los siguentes detos para crear un cionograma del curso.<br>Una de haración<br>Landa 3, 3024 (a) (a) (a) (a) (a) (a) (a) (a) (a) (a) | o*                                    |     |
| 8 VISTA PREVA Y PUBLICACIÓN                                                                                                    | Cancelar                                                                                                    | Anterior Siguiente                    |     |

- Una vez que colocaste las fechas de duración puedes configurar el curso

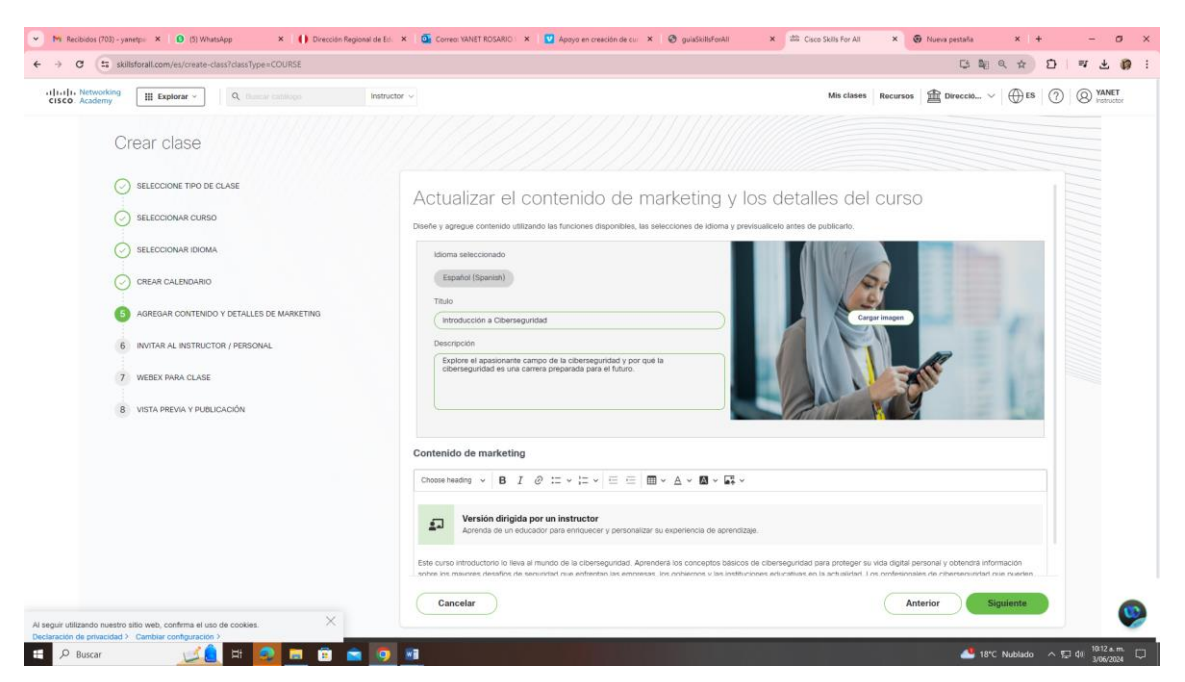

- Puedes colocar la descripción, el nombre de tu escuela, grado etcétera.

| working III Explorar - Q. Russar Satiliopo                                                                                               | Instructor ~                                             |                                                                   | Mis clases Recursos 🏦 Direcci | 10 ∨  ⊕ES   ⑦   @ |
|----------------------------------------------------------------------------------------------------|----------------------------------------------------------|-------------------------------------------------------------------|-------------------------------|-------------------|
| Crear clase<br>consectione tpo de clase<br>consectionar curso                                                                            | Invitar al instructor / pe<br>Puede instructors y person | ersonal<br>al a unise buscándolos por su nombre o dirección de co | rreo electrónico.             |                   |
| SELECCIONAR IDIOMA                                                                                                    | Buscar por nombre                                        |                                                                   | Agregar instructor            |                   |
| CIERAR CALEBIOANIO CAREGAR CONTENDO Y DETALLES DE MARKETING NINTAR AL INSTRUCTOR / PERSONAL VIEDES PARA CLASE VIETA PREVIA Y PUBLICACIÓN |                                                          | (Heline) (percendures de la                                       | 100 Webers no vinculado       | π                 |
|                                                                                                    |                                                          |                                                                   |                               |                   |
|                                                                                                    | Cancelar                                                 |                                                                   | Anterior                      | Siguiente         |

- Ahora vas a ingresar a otra ventana en donde vas a cargar la lista de estudiantes
- Puedes agregar a un instructor

| and an and a case case case (be-cooker    |                                                           |                                                  | Ų                              |                         |
|-------------------------------------------|-----------------------------------------------------------|--------------------------------------------------|--------------------------------|-------------------------|
| demy Explorar - Q. Bascar catalogo        | Instructor v                                              |                                                  | Mis clases Recursos 🛱 Direcció | ~   <b>⊕</b> is   ⑦   ⑧ |
| Crear clase                               |                                                           |                                                  |                                |                         |
| SELECCIONE TIPO DE CLASE                  | Invitar al instructor / persona                           |                                                  |                                |                         |
| SELECCIONAR CURSO                         | Puede invitar a varios instructores y personal a unirse b | uscándolos por su nombre o dirección de correo e | electrónico.                   |                         |
| SELECCIONAR IDIOMA                        | VANET PAUCAR MANRIQUE *                                   | x 🗵                                              | Agregar instructor             |                         |
| CREAR CALENDARIO                          |                                                           |                                                  |                                |                         |
| AGREGAR CONTENIDO Y DETALLES DE MARKETING |                                                           | ypaucar@dreim.gob.pe                             | 00 Webex no vinculado          |                         |
| 6 INVITAR AL INSTRUCTOR / PERSONAL        |                                                           |                                                  |                                |                         |
| 7 WEBEX PARA CLASE                        |                                                           |                                                  |                                |                         |
| 8 VISTA PREVIA Y PUBLICACIÓN              |                                                           |                                                  |                                |                         |
|                                           |                                                           |                                                  |                                |                         |
|                                           |                                                           |                                                  |                                |                         |
|                                           |                                                           |                                                  |                                |                         |
|                                           |                                                           |                                                  |                                |                         |
|                                           |                                                           |                                                  |                                |                         |
|                                           | Cancelar                                                  |                                                  | Anterior                       | Siguiente               |

 Siempre que el docente este en la lista desplegable, recuerda que ya hay docentes que llevaron el curso, si no está en su lista debe comunicar al especialista de su UGEL para agregar otro instructor en su curso o si desea usted mismo se agregar siempre y cuando este en la lista desplegable.

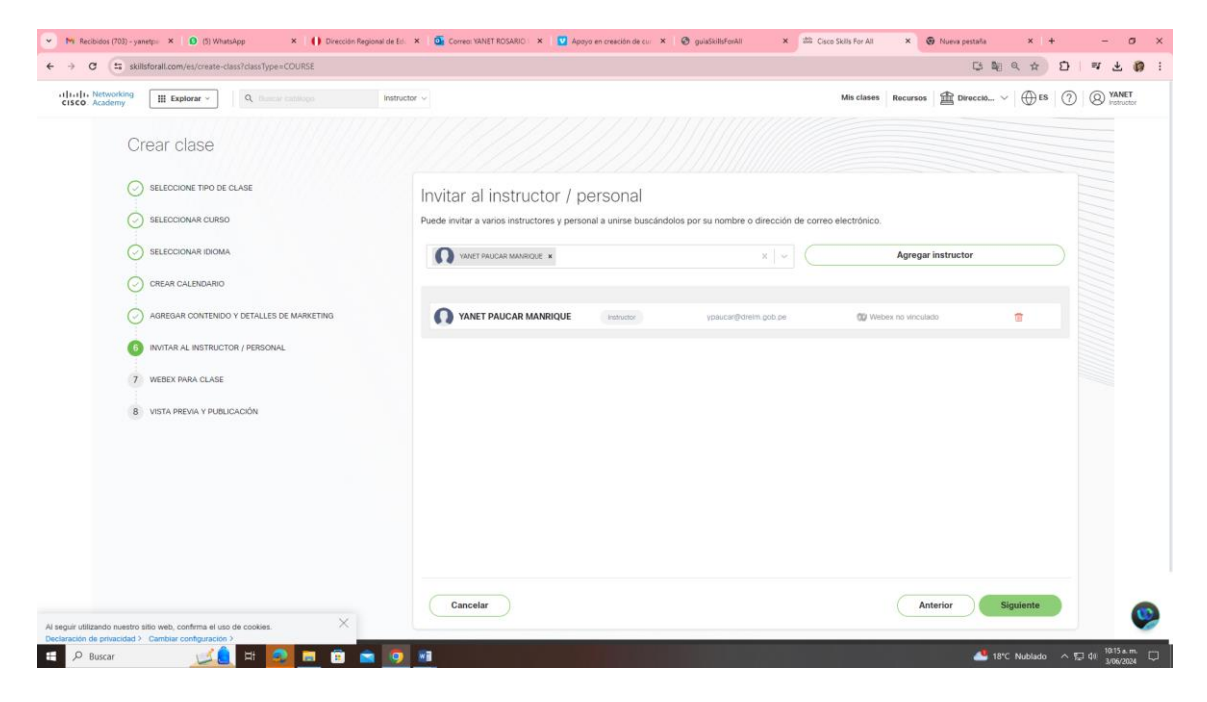

## - Aquí debe aparecerle la siguiente ventana

| Sumborancemy exponence cansi cansi (yper CODIC):                      | ्रिक्ष प म                                                                                                    |
|-----------------------------------------------------------------------|----------------------------------------------------------------------------------------------------|
| etwooking<br>addemy: III Explorer - Q. Chamar Addition<br>Crear clase | Instructor v Mills classes Recursors 🖄 Diverce3 v 🕀 bB                                                                                                    |
| SELECCIONE TIPO DE CLASE                                              | Webex para clase<br>Puede enviar comunicaciones a sua estudiantes, enviar un mensaje rapido a toda la clase o a un solo estudiante en la misma aplicación que utiliza en sua aulas hibridas.                                                                                                    |
| C SELECCIONAR IDIGMA                                                  | La cuenta del profesor no está vinculada actualmente a Webex.<br>Al menos una cuenta de profesor debe estar vinculada a Webex para habitir el vidget de debate en su clase. Los profesores pueden activar Webex desde Edit Class una vez<br>que la cuenta esté vinculada.                                                                                                    |
| AGREGAR CONTENIDO Y DETALLES DE MARKETING                             | Habilitar Webex                                                                                                    |
| WEBEX PARA CLASE                                                      | Nombre del equipo Introducción a Colorangunidad                                                                                                    |
| 8 VISTA PREVIA Y PUBLICACIÓN                                          | Espacios disponibles<br>Selecciona los espactos disponibles creados para esta clase.                                                                                                    |
|                                                                       | Artiger and a state of the state of the s |
|                                                                       |                                                                                                    |
|                                                                       | Cancelar Anterior Siguiente                                                                                                    |

- Y su clase ya fue creada

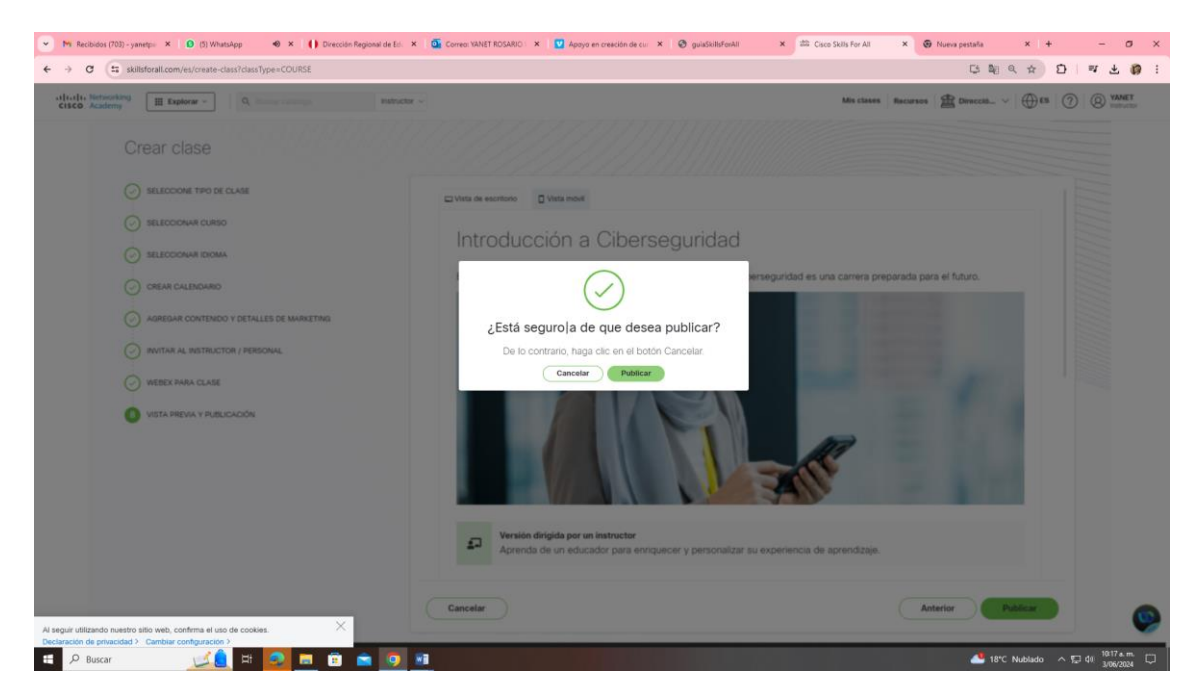

- Y luego lo publica y usted debe obtener el link para enviar masivamente a los estudiantes

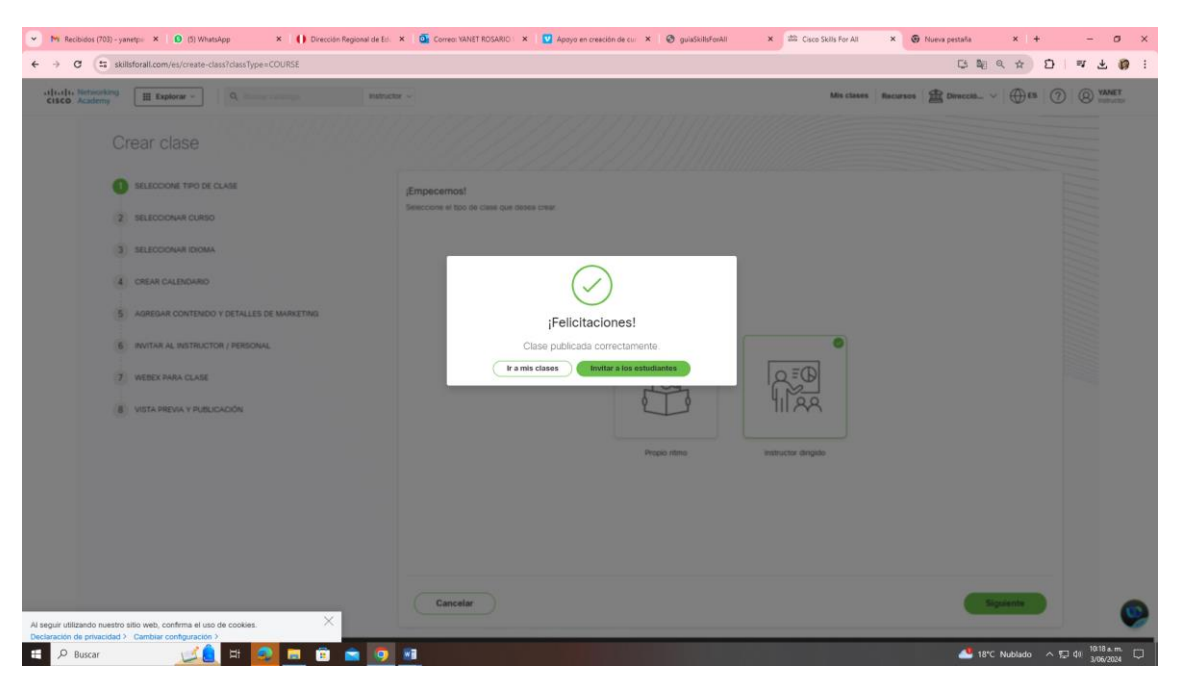

- Lo público y me sale esta ventanita
- Ahí mismo me comunicar para enviar el link a mis estudiantes

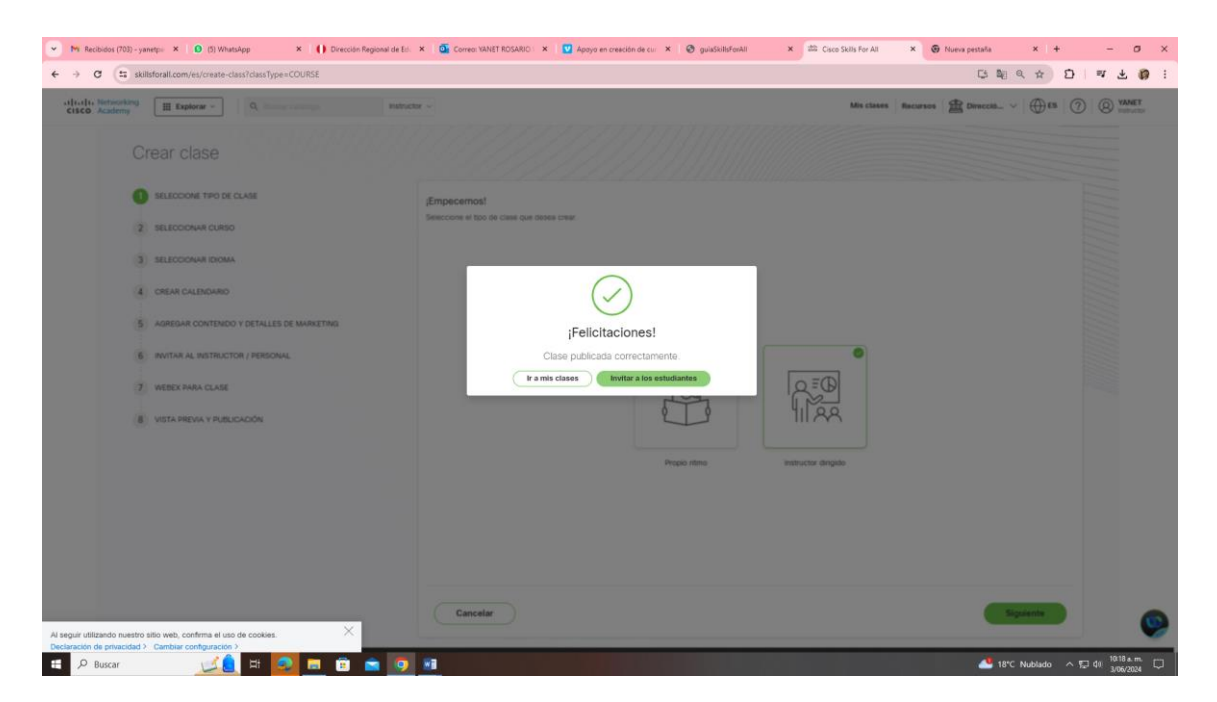

## Seguidamente me aparece esa ventana

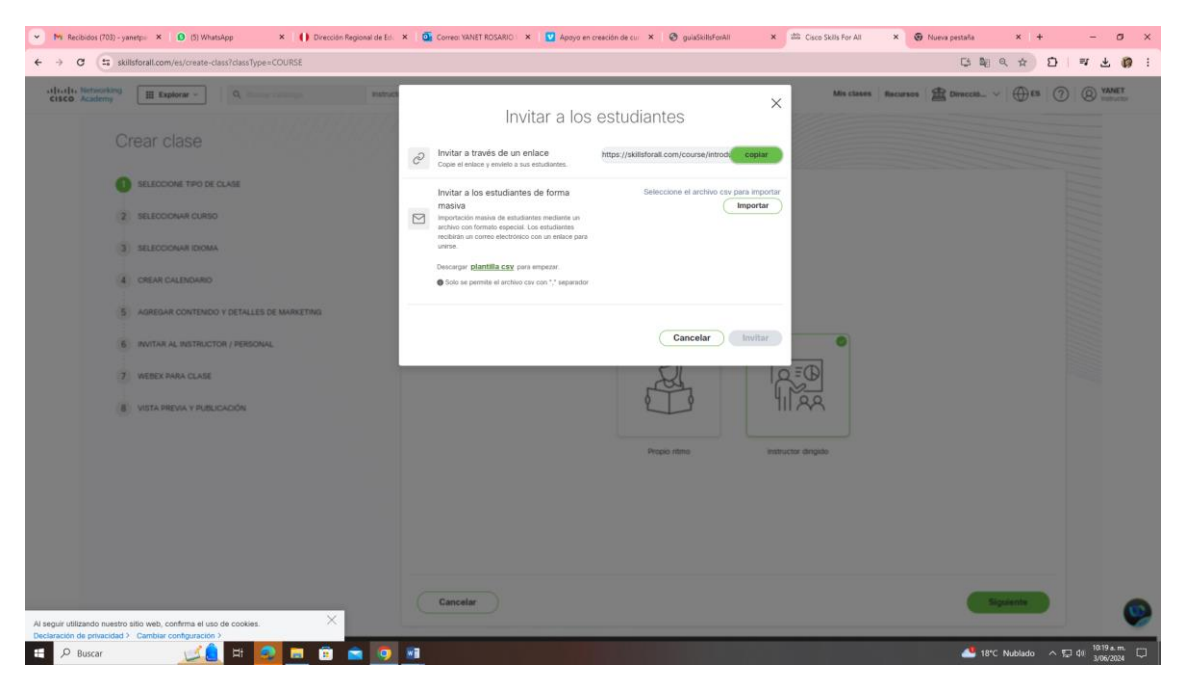

 En donde copio el link y les envío a los estudiantes para que se unan de forma directa, recuerden que los estudiantes deben crear su contraseña, ingresan con su correo que tienen como usuario, pero como nunca han ingresado a CISCO deben crear o registrarse, creando su contraseña con el link que les han compartido.

| Mr. Recibidos (701) - yametju: X () (5) WhatsApp X () Orecode: Regional de Ed.                                                                                                    | 🗴 🤷 Connex VANLET ROGARIO X 💟 Applys an creation de cur X 🔗 guidalithefeant X 🛤 Caso Skills for At                                                                                                    | × @ Nueva pestaña × + - の ×<br>ほ 観 & ☆ ひ   町 去 醇 : |
|----------------------------------------------------------------------------------------------------|----------------------------------------------------------------------------------------------------|----------------------------------------------------|
| Cear clase     succession     clase     clase     c | Initial a los estudiantes   () estudiante los estudiantes () estudiante los estadades () estudiante los estadades () estudiante los estada |                                                    |
| Al seguir utilizando nuestro silio web, contense el uso de cookies. 🗡                                                                                                    | Cancelar                                                                                                    | Signature 😥                                        |
| Declaración de privacidad > Cambiar configuración ?                                                                                                    |                                                                                                    | 🚢 18°C Nublado 🔷 💭 40 1019 a.m. 💭                  |

- La invitación de forma masiva es utilizada si usted en la edición de calendario ha marcado que solo ingresarán con invitación

| Networking                                                    | nstructor v                                                                                | Mis clases Recursos 🏦 Direcció 🗸 🛱 Es | 5 (?) (Q) YAI |
|---------------------------------------------------------------|--------------------------------------------------------------------------------------------|---------------------------------------|---------------|
| Editar clase - Introducción a Ciber                           | seguridad                                                                                  |                                       |               |
|                                                               | oogunada                                                                                   |                                       |               |
| 0 EDITAR EL CALENDARIO                                        | Editar el calendario                                                                       |                                       |               |
| 2 ACTUALIZAR CONTENIDO Y DETALLES DE MARKETING                | Complete los siguientes datos para crear un cronograma del curso.                          |                                       |               |
| 3 INVITAR AL INSTRUCTOR / PERSONAL                            | Detalles de la duración                                                                    |                                       |               |
| 4. WEBEX PARA CLASE                                           | Fecha de Inicio* Fecha de finalización*                                                    |                                       |               |
| 5 VISTA PREVA Y PUBUCACIÓN                                    | Jun 03, 2024 🔛 Jun 25, 2024                                                                | <b>a</b>                              |               |
|                                                               | O La fectas de inicio no se puede cambiar para la clase<br>activa<br>Inscripción de clases |                                       |               |
|                                                               | Solo con invitación<br>Solo los estudiantes con invitación a clase podrán inscribirse.     |                                       |               |
|                                                               |                                                                                            |                                       |               |
|                                                               |                                                                                            |                                       |               |
| lilizando nuestro sitio vete, confirma el uso de cookies. 🛛 🕹 | Cancelar                                                                                   | Siguiente                             |               |
| de privacidad > Cambiar configuración >                       | MAY                                                                                        |                                       | 10.1          |

- Si marco esa opción cuando termine de crear la clase debe cargar la lista de estudiantes en la plantilla